## **Pentec Health is partnering with TigerConnect**<sup>®</sup> to help improve patient communications

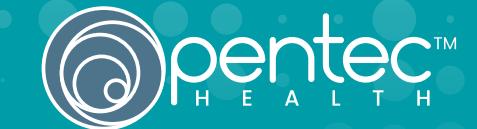

TigerConnect is a HIPAA compliant messaging platform for smartphone users. This easy-to-use system enables effective, real-time communication of information between you and your Pentec care team.

- Secure and encrypted, HITRUST-certified application protects your personal health information
- More efficient communications on your terms, saving time and alleviating phone tag
- No patient portal with user name and password to remember or smartphone app to download

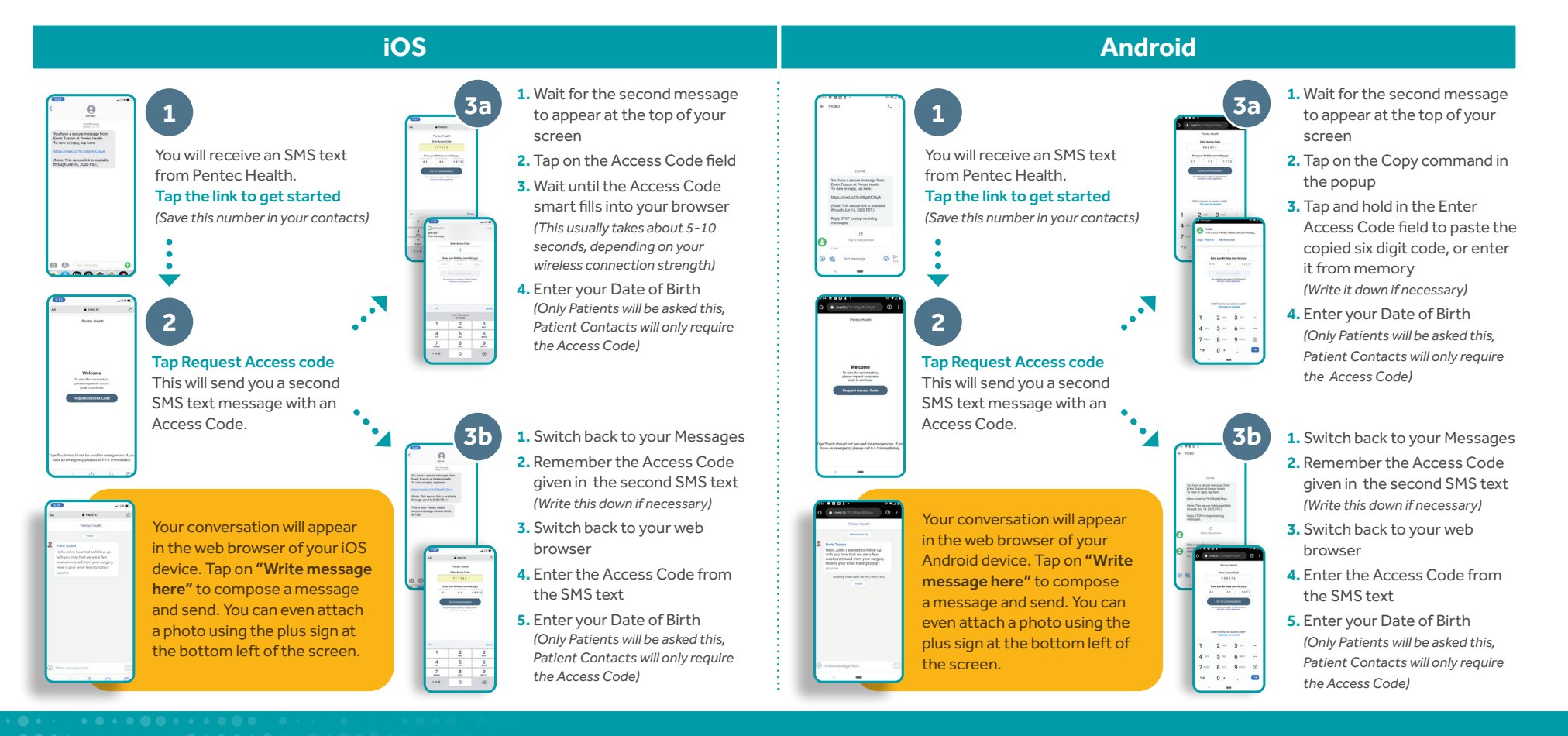

## To learn more about how Pentec Health is utilizing TigerConnect, please contact: (800) 223.4376

Copyright© 2023, Pentec Health, Inc. All rights reserved. 23PEN02051